# INSTRUCTIONS MANUAL FOR FILLING ONLINE APPLICATION FOR NATIONAL OVERSEAS SCHOLARSHIP FOR ST CANDIDATES (Academic Year 2023-24)

*Please read all instructions carefully, before filling the "National OverseasApplication Form"* 

- 1. **Basic Instructions**: The Candidate is required to follow the below mentioned instructions.
  - a. It is necessary to **register at Digilocker** for all candidates.
  - b. All candidates need to **upload** their required documents first on **Digilocker**. The uploaded documents will be used while filling the application form by fetching from the Digi locker to fill the application form.
  - c. All documents should be uploaded in **pdf file** and the **Profile Photo** should be in **jpg/.jpeg** format.
  - d. In case of any problem while filling the application form in **Google Chrome or any other browser**, it is advised to **use internet explorer**. In case anyissue/error in internet explorer as well, it is advised to **clear browser history/cache** and try again.
- 2. Before initiating registration process, Candidates are advised to keep following legibledocuments ready in **pdf file**, **except Profile Photo**, **which should be in jpg/jpeg**

| Sl. | Name of the     | Valid document required                                                         |
|-----|-----------------|---------------------------------------------------------------------------------|
| NO. | aocument        |                                                                                 |
| 1.  | Profile Photo   | Passport size photo : [50 KB to 100 KB] only JPEG/JPG                           |
| 2.  | DOB Certificate | 10 <sup>th</sup> Board Certificate where DOB is mentioned/ No certificate other |
|     |                 | than 10 <sup>th</sup> Board Certificate will be considered.                     |
| 3.  | PVTG            | Issued by the competent authority not below the rank of Tehsildar,or any other  |
|     |                 | authority authorized by the respective State/UT.                                |
|     |                 | For PVTG list, refer the below link:                                            |
|     |                 | https://tribal.nic.in/downloads/statistics/AnnualReport/AREngli                 |
|     |                 | <u>sh2122.pdf</u>                                                               |
|     |                 | Annexure-9A, page no 238, and Notifications for Scheduling/ De-                 |
|     |                 | Schedulingof STs <u>https://tribal.nic.in/Clm.aspx</u>                          |
|     |                 | Note: In case of any discrepancies in the spelling of the community in the      |
|     |                 | above list, the concerned original Notification will be final.                  |
|     |                 |                                                                                 |

| r  |                       |                                                                                                    |                                                                                                    |                                |  |  |  |
|----|-----------------------|----------------------------------------------------------------------------------------------------|----------------------------------------------------------------------------------------------------|--------------------------------|--|--|--|
| 4. | ST Certificate        | Issued by the competent authority not below the rank of Tehsildar, or any other<br>authority authorized by the respective State/UT.<br>For ST list, refer the below links:<br>https://tribal.nic.in/downloads/statistics/AnnualReport/AREngli sh2122.pdf<br>Annexure-5B, page no 192 to 201 and Notifications for<br>Scheduling/ De-Scheduling of STs<br>https://tribal.nic.in/Clm.aspx<br>Note: In case of any discrepancies in the spelling of the community in the<br>above list, the concerned original Notification will be final. |                                                                                                    |                                |  |  |  |
| 5. | Income<br>Certificate | The certificate form total family income from all sources issued by the competent authority for the financial year 2022-23 [1 <sup>st</sup> April'2022 to 31 <sup>st</sup> March,2023). Refer Para 2.2 (iii) of the guidelines)                                                                                                    |                                                                                                    |                                |  |  |  |
| 6. | Tax Assessment        | (ITR/Form16)<br>(Assessment V                                                                                                    | ), if applicable for Financial Year 202<br>Year 2023-24)                                                                                      | 2-23                           |  |  |  |
| 7. | Marks Sheet           | Master Degree                                                                                                    | Graduation [all years/semester marks with consolidated grade sheet]                                                                           | Conversion formula<br>sheet    |  |  |  |
|    |                       | Ph.D.                                                                                                    | Master degree [all years/semester<br>marks withconsolidated grade sheet]<br>M.Phil. marksheet is not allowed                                  | [in case of<br>CGPA/OGPA/FGPA] |  |  |  |
|    |                       | Post- doctoral                                                                                                    | Master degree [all years/semester<br>marks withconsolidated grade sheet<br>and Ph.D. awarded certificate]<br>M.Phil. marksheet is not allowed |                                |  |  |  |

**\*** There are three stages for filling application of National Overseas Scholarship for ST Candidates:

- Step-I. Registration Process in National Overseas Portal.
- **Step-II. Registration Process in Digi locker Portal** (Only for those candidates who don't haveDigi locker Account.)
- Step-III. Filling Application Form

**Note:** It is mandatory for all the candidates to register separately on National Overseas Scholarship portal at <u>https://overseas.tribal.gov.in/</u> as well as on Digi locker portal at <u>https://digilocker.gov.in</u>

### Step-I. Registration Process in National Overseas Portal

The candidate is required to register him/herself in the portal at <a href="https://overseas.tribal.gov.in">https://overseas.tribal.gov.in</a> withvalid E-Mail ID and Mobile Number.

| जनजातीय कार्य मंत्रालय<br>Ministry of Tribal Affairs<br>Ministry of Tribal Affairs                                                                                                    |                   |
|----------------------------------------------------------------------------------------------------|-------------------|
| <text><text><section-header><section-header><complex-block></complex-block></section-header></section-header></text></text>                                                                                                    | on DigiLocker     |
|                                                                                                    |                   |
| जनजातीय कार्य मंत्रालय<br>Ministry of Tribal Affairs मित्रालय<br>Ministry of Tribal Affairs Affairs Affair |                   |
| Home About the Scheme Dashboard Grievances Contact Us Login New Registration Registrat                                                                                                    | ion on DigiLocker |
| Back Academic Year 2023-24 Guidelines for Registration on National Overseas Scholarship Por [NOS] Applicant applying for National Overseas Scholarship need to register on the portal by providing accurate and authenticated information in the "Student Registration form".                                                                                                    |                   |
| Before Initiating registration process, students are advised to follow the instructions:                                                                                                    |                   |
| <ul> <li>Eligibility Criteria: - <ol> <li>The Applicant belonging to ST should have passed the Graduation/Post-Graduation/Ph.D examination for being eligible for the National Overseas Scholarship.</li> <li>The Applicant should get admission for regular and full time Master's Ph.D/Post Doctoral Courses in accredited University/Institutions in abroad after selection.</li> <li>Age Criteria:- <ul> <li>For Master Degree, age should not be more than 32 years as on 01.07.2023.</li> <li>For Ph.D. age should not be more than 35 years as on 01.07.2023.</li> </ul> </li> <li>For Post Doctoral Research, age should not be more than 38 years as on 01.07.2023</li> <li>Minimum qualifications: - <ul> <li>For Post-Doctoral: 55% marks or equivalent grade in relevant Master's degree.</li> <li>For Ph.D: 55% marks or equivalent grade in relevant Bachelor's degree.</li> </ul> </li> </ol></li></ul>                                                                                                    |                   |
| 5. Total family income from all sources of the applicant or his/her parents/guardians or spouse should not exceed Rs. 6.00 Lakh per annum.                                                                                                    |                   |
| 0. Required Documents: -<br>i. Profile/ Personal Photo (Image file only).                                                                                                    |                   |
| Content Managed by Ministry of Tribal Affairs, Government of India                                                                                                    |                   |
|                                                                                                    |                   |

After clicking on **New Registration > Student Registration** tab, the registration form will open.

| ack |                                     |                                                         |       |      |  |
|-----|-------------------------------------|---------------------------------------------------------|-------|------|--|
|     |                                     | Students Registration For National Overseas Scholarship |       |      |  |
|     | User Registration By:               | Aadhar No     Aadhar Enrollment No                      |       |      |  |
|     | Applicant's Full Name*:             | Enter Full Name (Name should be same as marksheet)      |       |      |  |
|     | Date of Birth (dd-mm-yyyy) * :      | 30-06-2007                                              |       |      |  |
|     | Gender*:                            | Select 🗸                                                |       |      |  |
|     | Aadhar Number* :                    | Enter 12 digit Aadhar No (ex:123456789012)              | Valio | late |  |
|     | Mobile Number *:                    | Enter 10 digit Mobile No.                               |       |      |  |
|     | Alternate Mobile Number (Optional): | Enter 10 digit Mobile No.                               |       |      |  |
|     | Email ID*:                          | Enter active Email ID                                   | 0     |      |  |
|     | Domicile State Name*:               | Select 🗸                                                |       |      |  |
|     | Domicile District Name*:            | Select 🗸                                                |       |      |  |
|     | Set Password *:                     | Create New Password                                     | 0     |      |  |
|     | Retype Password *:                  | Re-enter Your Password                                  |       |      |  |
|     | Captcha Code:                       | 67424D                                                  |       |      |  |
|     | Enter Captcha Code *:               | Enter Captcha Code                                      |       |      |  |
|     |                                     |                                                         |       |      |  |

|                         |   | A                                                                       |                                                      |  |  |  |  |  |  |
|-------------------------|---|-------------------------------------------------------------------------|------------------------------------------------------|--|--|--|--|--|--|
| User Registration by    |   | Aadhar no/Aadhar enroiin                                                | ient No:                                             |  |  |  |  |  |  |
|                         |   | Aadhar No: Enter Aadhar N                                               | Io and validate                                      |  |  |  |  |  |  |
|                         |   | Aadhar enrollment No: if A                                              | adhar number is not                                  |  |  |  |  |  |  |
|                         |   | available, apply Aadhar and put Aadhar enrollment no/acknowledgement no |                                                      |  |  |  |  |  |  |
|                         |   | enrollment no/acknowledgement no                                        |                                                      |  |  |  |  |  |  |
| Applicant's Full Name*  | : | Enter name as                                                           | mentioned in                                         |  |  |  |  |  |  |
|                         |   | Matriculation/10th/SSC Certificate. [In case of                         |                                                      |  |  |  |  |  |  |
|                         |   | change in name, upload the supporting                                   |                                                      |  |  |  |  |  |  |
|                         |   | document along with 10 <sup>th</sup>                                    | Board certificate]                                   |  |  |  |  |  |  |
| Date of Birth*          |   | Select your Date of Birth a                                             | s per the10 <sup>th</sup> /matriculation certificate |  |  |  |  |  |  |
|                         |   | from                                                                    |                                                      |  |  |  |  |  |  |
|                         |   | the date calendar. It is to b                                           | e noted that the age should be as per                |  |  |  |  |  |  |
|                         |   | given table:                                                            |                                                      |  |  |  |  |  |  |
|                         |   | given tablet                                                            |                                                      |  |  |  |  |  |  |
|                         |   |                                                                         |                                                      |  |  |  |  |  |  |
|                         |   | Course                                                                  | Age as on 1 <sup>st</sup> July 2023                  |  |  |  |  |  |  |
|                         |   | Master Degree                                                           | 32                                                   |  |  |  |  |  |  |
|                         |   | Ph.D                                                                    | 35                                                   |  |  |  |  |  |  |
|                         |   | Post Doctoral                                                           | 38                                                   |  |  |  |  |  |  |
| Mobile Number*          | : | Enter valid mobile number                                               | . (This mobile number should be                      |  |  |  |  |  |  |
|                         |   | active throughout the selec                                             | tion process)                                        |  |  |  |  |  |  |
| Alternate Mobile Number | : | Enter any alternate mobile                                              | number, if available.                                |  |  |  |  |  |  |

| (Optional) |   |                          |               |                   |                  |            |                 |              |                   |                       |
|------------|---|--------------------------|---------------|-------------------|------------------|------------|-----------------|--------------|-------------------|-----------------------|
| E-mail Id* | : | Enter<br>E.g.: <u>ab</u> | your<br>c123@ | valid<br>gmail.co | email<br>om) You | id<br>r em | (All<br>ail wil | in<br>I be y | Small<br>Jour Use | Letters,<br>er ID for |
|            |   | login.                   |               |                   |                  |            |                 |              |                   |                       |

| Domicile State *    | : | Select Domicile state [mentioned in ST/PVTG certificate] from thedropdown box available. |
|---------------------|---|------------------------------------------------------------------------------------------|
| Domicile District * | : | Select Domicile district from the dropdown box available.                                |

| Set Password *:       | Create New Password    |  |
|-----------------------|------------------------|--|
| Retype Password *:    | Re-enter Your Password |  |
| Captcha Code:         | X4LG                   |  |
| Enter Captcha Code *: | Enter Captcha Code     |  |
|                       | Register               |  |

| Set Password*       | : | Create a password which should have minimum 8 characters. |
|---------------------|---|-----------------------------------------------------------|
| Retype Password*    | : | Retype the password same as above.                        |
| Enter Captcha Code* | : | Enter the Captcha code.                                   |

| "Register" | : | After filling student registration form, applicants are<br>advised to verify the information before clicking on<br><b>"Register"</b> button. Once Registration process is<br>completed, the basic information can't be changed. i.e<br>name, DOB, email id, mobile, domicile State and district |
|------------|---|----------------------------------------------------------------------------------------------------|
|            |   |                                                                                                    |

III After clicking register button, You will receive an OTP on your mobile and email id mentioned during registration process. Now you are required to enter the same OTP in the text box and also click submit button

• If incase OTP is not received, kindly click on the resend OTP button.

| स्वाप्तमंत्र जयते | जन <mark>जातीय</mark> कार्य मंत्रा<br>Ministry of Tr | ालय<br>ribal Affairs | NA                               | <b>FIONAL</b>                                   | OVERSEA                                                           | S SC                 | HOLAR            | SHIP PORTAI                  |
|-------------------|------------------------------------------------------|----------------------|----------------------------------|-------------------------------------------------|-------------------------------------------------------------------|----------------------|------------------|------------------------------|
| Home              | About the Scheme                                     | Dashboard            | Grievances                       | Contact Us                                      |                                                                   | Login 😔              | New Registration | 8 Registration on DigiLocker |
| Dack              |                                                      |                      |                                  |                                                 |                                                                   |                      |                  |                              |
| Note '-           | - Dioaco rofor 'About                                | the Scheme' o        | ntion for 'Guid                  | elines' and 'Instruction                        | n Manual' hofore proceeding                                       |                      |                  |                              |
| Note :-           | Please refer 'About                                  | t the Scheme' o      | ption for 'Guid<br><u>Studer</u> | elines' and 'Instruction                        | n Manual' before proceeding.<br>or National Overseas So           | cholarship           |                  |                              |
| Note :-           | Please refer 'About                                  | t the Scheme' o      | ption for 'Guid<br>Studer        | elines' and 'Instruction<br>Its Registration Fo | n Manual' before proceeding.<br>or National Overseas Se<br>Submit | cholarship<br>Resend | ОТР              | Back                         |

The applicant will get confirmation message as "Your registration completed successfully" after entering correct OTP and submitting.

!!!Remember your login and password for all future correspondence.

| स्टिंग<br>सत्यमेन जयते | जनजातीय कार्य मंत्रा<br>Ministry of Tr | लय<br>'ibal Affairs | NA         | TION       | AL OVERSE                 | AS SC     | HOLARS           | SHIP PORTAL                |
|------------------------|----------------------------------------|---------------------|------------|------------|---------------------------|-----------|------------------|----------------------------|
| Home                   | About the Scheme                       | Dashboard           | Grievances | Contact Us |                           | Login 😔   | New Registration | Registration on DigiLocker |
|                        |                                        |                     |            |            | $\bigcirc$                |           |                  |                            |
|                        |                                        |                     |            |            | Thank you!                |           |                  |                            |
|                        |                                        |                     |            | Your re    | gistration completed succ | essfully. |                  |                            |

<u>Step – II Registration Process for Digi locker (Only for those who don't have Digi locker ID)</u>

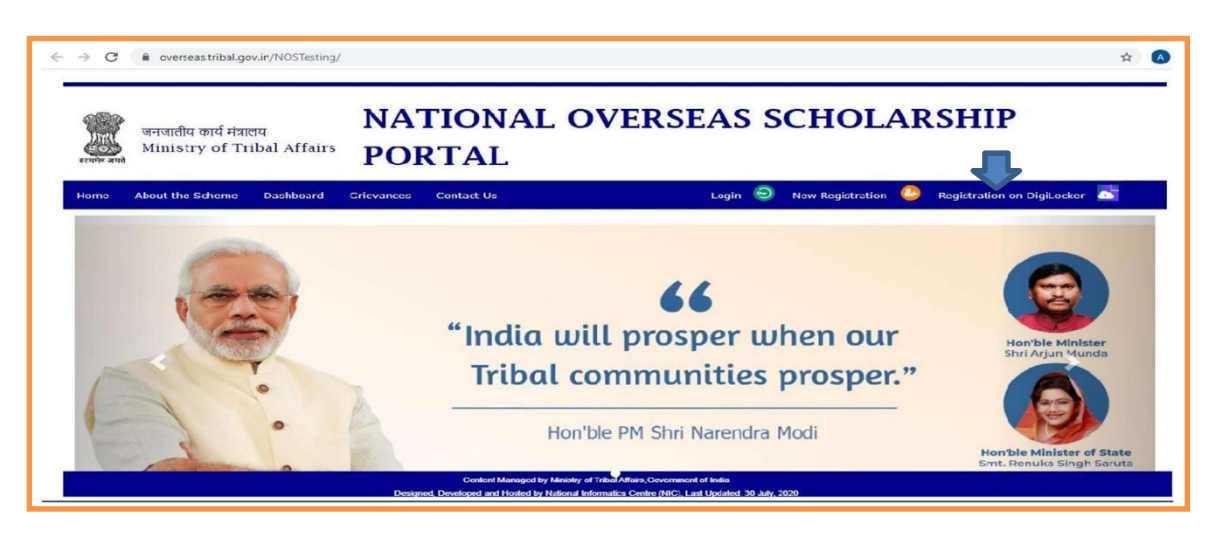

The applicant whose account is not on Digi Locker will have to register his/her new account by clicking on the "Register on Digi Locker" button.

!!!No need to create another account, if you have already registered on Digilocker. You may use the same account ID for login and Upload /retrieve the required documents from Digi locker. The documents available on Digi locker will be directly fetched and need not be uploaded again. Only those documents which are not available in Digi locker are required to be uploaded by the applicant.

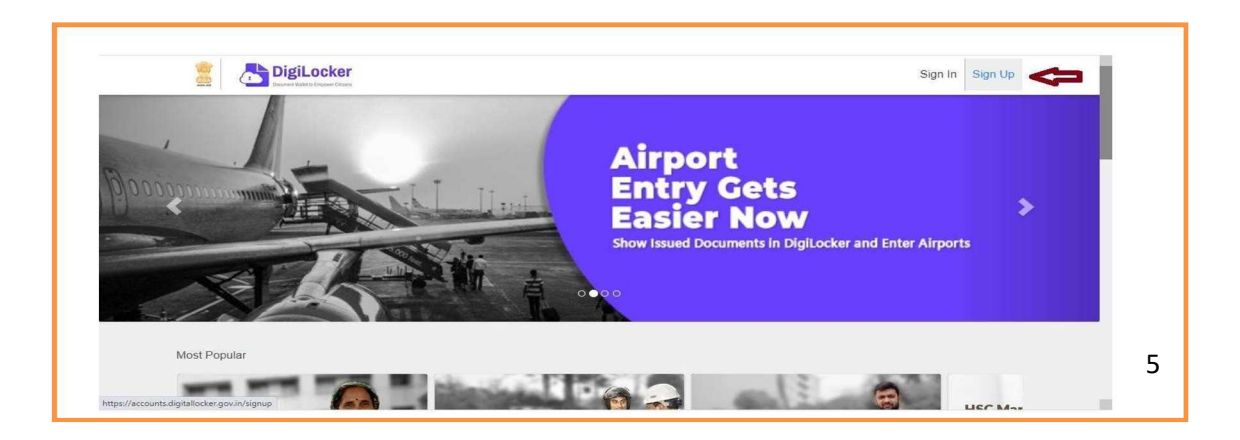

 Process for Sign Up: By clicking on Sign Up button, where the applicant will be asked

toenter Aadhar number and click on Next button.

| Enter your Aadhaar Number                                    |
|--------------------------------------------------------------|
| Digil.ocker uses Aadhaar to enable authentic document acces. |
| Next                                                         |
| Next                                                         |

Enter the OTP received on mobile number and click on Submit button.

|                                                                                                    | Enter the 6                                                                                                    | digit OTP                                                                                                    |                                                                                      |                                                      |
|----------------------------------------------------------------------------------------------------|----------------------------------------------------------------------------------------------------|----------------------------------------------------------------------------------------------------|--------------------------------------------------------------------------------------|------------------------------------------------------|
|                                                                                                    | UIDAI has :<br>with Aadha                                                                                                    | sent an OTP to your mobile (*****8123) linked<br>ar.<br>• • • • • • • • • • • • • • • • • • •                                                                               |                                                                                      |                                                      |
|                                                                                                    |                                                                                                    |                                                                                                    |                                                                                      |                                                      |
| 🗯 📇 DigiLi                                                                                                    | ocker                                                                                                    |                                                                                                    | <b>D</b> Report inder                                                                | 1 To Para                                            |
| 200 Dashboard                                                                                                    | OCKEF<br>anger angere<br>Issued decaments<br>based decaments come directly into your Dial, ocker from re-                                                                                                    | bistered novermeent departments & assercies. You can also not de                                                                                                    |                                                                                      | d to issued decuments.                               |
| Dashbard<br>Lisaued Documents                                                                                                    | OCKer<br>anter anter<br>Issued Documents<br>Issued documents come directly into your DigiLocker from reg                                                                                                    | gistered government departments & agancies. You can also <u>get do</u>                                                                                                    | Dependent<br>scurrents from some partners and ac                                     | d to issued documents.                               |
| Dashboard Uploaded Documents Shared Documents                                                                                                    | OCKOF<br>argue availet<br>Issued Documents<br>Issued documents come directly into your Digit.ocker from re-<br>sn issued Documents                                                                                                    | gistered government departments & agancies. You can also get de<br>URI                                                                                                    | Currents from some partners and ac<br>LAST MODIFIED ON                               | d to Issued documents.                               |
| Dashbard     Isued Documents     Shared Documents     Shared Documents                                                                                 | Size available           Issued Documents           Issued documents come directly into your Digit.ocker from region           SN         ISSUED DOCUMENTS           1         Ashbar Card           Asabar, Unique Identification Authority of India | jelered government departments & agencies. You can also get de<br>URI<br>in govuidai-ADHAR-619652427966                                                                     | Euments from some partners and ac<br>LAST MODIFIED ON<br>17-09-2019                  | d to found documents.<br>DOWNLOAD<br>(PDF)           |
| Dashboard     Issued Documents     Shared Documents     Shared Documents     Activity gliLocker Network                                                | SN ISSUED DOCUMENTS     Adthaar Card     Adhaar. Unique Identification Authority of India     LPG Subscription Voucher     Ministry of Petroleum and Natural Gas(IOCL)                                                                                | pistered governmittit departments & agencies. You can also get do<br>URI<br>In gov uldal-ADHAR-619692427966<br>com idel-LPGSV-150001217242492                               | Externents from some partners and ac<br>LAST MODIFIED ON<br>17-09-2019<br>04-11-2016 | d to issued documents.<br>DOWNLOAD<br>(PDF)<br>(PDF) |
| Dashboard     Jasued Documents     Shared Documents     Shared Documents     Activity     JiLocker Network                                             | SN ISSUED DOCUMENTS Addhaar, Card Aadhaar, Card Aadhaar, Card Aadhaar, Chrisee Identification Authority of India C. LPG Subscription Voacher Ministry of Petroleum and Natural Gas((OCL)                                                              | pistered government departments & agencies. You can also get do<br>URI<br>in gov.uidai-ADHAR-519692427966<br>com.loc1-LPGSV-150001217242492                                 | Ecuments from some partners and ac<br>LAST MODIFIED ON<br>17-09-2019<br>04-11-2016   | d to issued documents.<br>DOWNLOAD<br>(PDF)<br>(PDF) |
| Dashboard     Deshboard     Jupicaded Documents     Shared Documents     Shared Documents     Activity     giLocker Network     Issuers     Bequestors | SN ISSUED DOCUMENTS<br>Addhar, Unique Identification Authority of India<br>Charles y of Petroleum and Natural Gas((OCL)                                                                                                    | pistered government departments & agencies. You can also get do<br>URI<br>in gov.uidai-ADHAR-519692427966<br>com.loc1-LPGSV-150001217242492<br>Q. Get more Issued Documents | Ecuments from some partners and ac<br>LAST MODIFIED ON<br>17-09-2019<br>04-11-2016   | d to issued documents.<br>DOWNLOAD<br>(PDF)<br>(PDF) |

 Now you have to create a security Pin code (6 digit) by yourself and remember it for furtheruse and click on submit button. Then your Digi locker account will open.

| DigiLocker |                                                                                  |
|------------|----------------------------------------------------------------------------------|
|            | Enter security PIN to Sign in                                                    |
|            | Security PIN                                                                     |
|            | CBSE Students, please use last 6 digits of your roll number as your security PIN |
|            | Forgot my PIN                                                                    |
|            | Submit                                                                           |
|            | Need help?                                                                       |

Please verify your email: Kindly enter your mail id shown in the below image and click on "Send Verification button". You will receive OTP on your registered e-mail. After entering OTP your Digilocker account will be activated.

In the **dash board** of Digi locker there are two columns one is **"Issued Documents** (Verified byGovernment or competent authority)" and another is **"Uploaded Documents** (self-uploaded)".

How to Upload the Documents on Digi Locker: If any related document is not under Issueddocuments, upload all the required document at "Uploaded documents" section.

| 🗇 Dashboard          | Uploaded Documents                                                                   |        |           |      |
|----------------------|--------------------------------------------------------------------------------------|--------|-----------|------|
| Issued Documents     | This is where you can upload your own documents & certificates.                      |        |           |      |
| Diploaded Docume     | Haload Alax upload size - 10 MB, Allowed File Types are PDF JPEG and PNG. Restricted |        |           |      |
| ထို Shared Documents | characters (//:*?*<>   *^ and -) are not allowed.                                    |        |           |      |
| C. Activity          | Name 🔺                                                                               | Size   | Updated   |      |
| DigiLocker Network   |                                                                                      |        |           |      |
| Ssuers               | вке                                                                                  | 6.1 MB | 9-7-2020  | + 1  |
| Requesters           |                                                                                      | 5.5 MB | 30-9-2019 | + ī  |
| ihare Digilocker     |                                                                                      |        |           |      |
|                      | ITR /                                                                                | 204 kB | 30-9-2019 | + îi |
| 0 💟                  |                                                                                      |        |           |      |
| e 19 100             | My Certificates                                                                      | 9.1 MB | 11-7-2020 | + 1  |

Step-III Filling Application Form:

- The candidate is required to fill the application form with all necessary information documents.
- **Log In Screen:** Enter your email Id, password and valid captcha code.

| arrive area | जनजातीय कार्य मंत्रा<br>Ministry of Tr | लय<br>'ibal Affairs | Azac<br>Amrit | li <sub>Ka</sub><br>Mahotsa | <u>مرکع می محمد اور محمد اور محمد او</u> | NATIO              | ONAL OVER: | SEAS SC | CHOLARSHIP PO    | ORTAL          |              |
|-------------|----------------------------------------|---------------------|---------------|-----------------------------|----------------------------------------------------------------------------------------------------|--------------------|------------|---------|------------------|----------------|--------------|
| Home        | About the Scheme                       | Dashboard           | Grievances    | Contact Us                  |                                                                                                    |                    |            | Login   | New Registration | Registration o | n DigiLocker |
|             |                                        |                     |               | Control Mar                 | Login<br>Students Loolu<br>User 19 / Email 10 :<br>©gmail.com<br>Pessword:<br>                                                                                                    | Login<br>assword 2 |            |         |                  |                |              |

• After successful login, Application form will be displayed to fill information.

### 1. Personal Information:

| जनजातीय कार्य म<br>अल्मभन जमते       | त्रालय <b>N</b><br>Tribal Affairs | ATIONAL                                                 | OVERSEA                                                                                 | AS SCI                         | HOL         | ARSHIP F                                 | ORTAL                        |
|--------------------------------------|-----------------------------------|---------------------------------------------------------|-----------------------------------------------------------------------------------------|--------------------------------|-------------|------------------------------------------|------------------------------|
|                                      |                                   |                                                         |                                                                                         |                                |             | N. N. N. N. N. N. N. N. N. N. N. N. N. N | Velcome : r@gmail.com Logout |
| Back<br>App. No.: 202324-NOS-        | GUJ-00002                         |                                                         |                                                                                         |                                | Appli       | ication Status : Pendin                  | ıg                           |
| Personal Information                 | Address Details                   | Candidate Status                                        | Education Details                                                                       | Work Experier                  | ice Details | Relatives Details                        | Candidate's Document         |
| Full Name*                           | AMIT                              |                                                         | Gender*                                                                                 |                                | Male        |                                          | ~                            |
| Date of Birth*                       | 06/06/2007                        |                                                         | Domicile State* GUJARAT                                                                 |                                | GUJARAT     | JARAT 🖌                                  |                              |
| Mobile Number≈                       | 6655656566                        |                                                         | Email ID* r@gmail.com                                                                   |                                | m           |                                          |                              |
| Mother's Name*                       | S Singh                           |                                                         | Father's Name                                                                           | •                              | K Singh     |                                          |                              |
| If you are an orphan, please         | tick in the checkbox and fill you | ır guardian's name                                      | Guardian's Na                                                                           | me                             | Enter Guard | lian's Name                              |                              |
| ST Certificate Issuing State*        | PUDUCHERRY UT                     | ~                                                       | Tribe's/ Comm                                                                           | unity*                         | Vettaikaran | (34-1)                                   | ~                            |
| Religion*                            | Islam                             | ~                                                       | Do you belong                                                                           | to PVTG*                       | No          | ~                                        |                              |
| Islam V Do you belong to PVICs" No V |                                   |                                                         |                                                                                         |                                |             |                                          |                              |
|                                      |                                   | Content Managed by<br>Designed, Developed and Hosted by | / Ministry of Tribal Affairs,Government of<br>National Informatics Centre (NIC), Last U | India<br>Jpdated: 16 Jun, 2023 |             |                                          |                              |

| Full Name     | :  | Pre-filled                                                    |
|---------------|----|---------------------------------------------------------------|
| Mother's Name | •• | Enter Mother's name as per10 <sup>th</sup> board certificate. |

| Father/Guardian's Name       | : | Enter Father/Guardian's name as per10 <sup>th</sup> board certificate.                                      |
|------------------------------|---|----------------------------------------------------------------------------------------------------|
| Gender                       | : | Select the Gender from the drop-down menu (Male/Female/Others).                                             |
| Date of Birth                | : | Pre-filled                                                                                                  |
| Mobile number                | : | Pre-filled                                                                                                  |
| Email id                     | : | Pre-filled                                                                                                  |
| Domicile State               | : | Pre-filled                                                                                                  |
| Orphan                       | : | In case of orphan, tick the check box                                                                       |
| ST certificate issuing State | : | Enter name of the State, where the certificate has been issued                                              |
| Religion                     | : | Select the religion from the drop-down menu.                                                                |
| Tribe/Community Name         | : | Select the Tribe/Community name from the drop-down menu.                                                    |
| Do you Belong to PVTG        | : | Click "Yes", if you come under PVTG category.<br>[Community name should match with PVTG community<br>list). |

### 2. Candidate's Address:

| Personal Information               | Address Details            | Candidate Status        | Education Details | Work Experience | Details F  | lelatives Details | Candidate's Doc | ument |
|------------------------------------|----------------------------|-------------------------|-------------------|-----------------|------------|-------------------|-----------------|-------|
| Permanent Add belongs to:*         | *      Rural O Urban       |                         |                   |                 |            |                   |                 |       |
| louse No/ Flat No/ Plot No*        | Н1                         |                         | ]                 |                 |            |                   |                 |       |
| State*                             | ASSAM                      | ~                       | District*         | C               | HIRANG     |                   | ~               |       |
| Block/ Taluka Name*                | BLOCK P                    |                         | Village Name*     | VI              | LLAGE P    |                   |                 |       |
| PIN Code=                          | 534534                     |                         | ]                 |                 |            |                   |                 |       |
| Please tick in box, if Per         | manent Address and Corresp | ondance Address are sam | ie.               |                 |            |                   |                 |       |
| Correspondance Add.<br>Delongs to* | O Rural 🔍 Urban            |                         |                   |                 |            |                   |                 |       |
| House No/ Flat No/ Plot No*        | PLOT NO C                  |                         | ]                 |                 |            |                   |                 |       |
| State=                             | HARYANA                    | ~                       | District*         | м               | ewat       |                   | ~               |       |
| Area Type*                         | Village/ Ward/ Street      | ~                       | Area Name*        | D               | FRT        |                   |                 |       |
| PIN Code*                          | 534535                     |                         | ]                 |                 |            |                   |                 |       |
| Relative Details:-                 |                            |                         |                   |                 |            |                   |                 |       |
| Relative's Name* 0                 | RELATIVE                   |                         | Relation* 😶       | н               | USBAND     |                   | ~               |       |
| Contact No= 🤨                      | 5345354435                 |                         | Relative's Ema    | I ID= 🚺 a       | @gmail.com |                   |                 |       |
|                                    |                            | Bac                     | k Save            | & Next          |            |                   |                 |       |
|                                    |                            |                         |                   |                 |            |                   |                 |       |

## Permanent Address: -

| Rural/Urban              | : | Click Rural/Urban based on the permanent address |
|--------------------------|---|--------------------------------------------------|
| House No/Flat No/Plot No | : | Enter House No/Flat No/Plot No etc.              |
| State                    | : | Select the state from drop down menu.            |

| District | : | Select the district from drop down menu. |
|----------|---|------------------------------------------|
| Pin Code | : | Write the 6 digit valid Pin Code         |

Correspondence Address: - Note : [ Incase the permanent address and correspondence

address are the same, "tick" in the check box]

| House No/Flat No/Plot<br>No | : | Enter correct address                    |
|-----------------------------|---|------------------------------------------|
| State                       | : | Select the state from drop down menu.    |
| District                    | : | Select the district from drop down menu. |
| Pin Code                    | : | Write the 6 digit valid Pin Code         |

| Relative Details:- |                                    |                      |                           |   |
|--------------------|------------------------------------|----------------------|---------------------------|---|
| Relative's Name*   | Enter Relative's Name              | Relation*            | Select                    | ~ |
| Contact No*        | Enter Relative's Contact Numbersss | Relative's Email ID* | Enter Relative's Email ID | 1 |

| Relative's Name     | : | Enter Relative's Name                                |
|---------------------|---|------------------------------------------------------|
| Relation            | : | Select the Relationship with relative from drop down |
|                     |   | menu.                                                |
| Contact No.         | : | Enter Relative's Contact Number                      |
| Relative's Email ID |   | Enter Relative's valid Email ID                      |

### 3. Candidate's Status:

| जनजातीय कार्य मंत्रालय<br>काफ्रेस बने<br>Ministry of Tribal Affairs | NATIONAL             | <b>OVERSE</b> A   | AS SCHOL                | ARSHIP P          | ORTAL                       |  |  |  |  |
|---------------------------------------------------------------------|----------------------|-------------------|-------------------------|-------------------|-----------------------------|--|--|--|--|
|                                                                     |                      |                   |                         | Update profile W  | elcome : r@gmail.com Logout |  |  |  |  |
| Back                                                                |                      |                   |                         |                   |                             |  |  |  |  |
| App. No.: 202324-NOS-GUJ-00002 Application Status : Pending         |                      |                   |                         |                   |                             |  |  |  |  |
| Personal Information Address Details                                | Candidate Status     | Education Details | Work Experience Details | Relatives Details | Candidate's Document        |  |  |  |  |
| Father (Annual Income)" 0 Family's Annual Income" 0.00              | (In Rs.)<br>(In Rs.) | Mother (Annua     | l Income)*              | (In Rs.)          |                             |  |  |  |  |
|                                                                     | Back                 | Save              | & Next                  |                   |                             |  |  |  |  |

| Father (Annual Income) | Enter your father's annual income during 2022-23, if any  |
|------------------------|-----------------------------------------------------------|
| Mother (Annual Income) | Enter your mother's annual incomes during 2022-23, if any |
| Family's Annual Income | Automatically calculated based on above information       |

Note:

- 1. The Total family's income from all sources of his/her parents/guardians or spouse should not exceed Rs. 6,00,000/- per annum.
- 2. The candidate is required to provide details of income from all sources of his/her family members for the last financial year [2022-23]
- 3. The Income certificate should be issued by competent authority not below the rank of Tehsildar or any other authority designated by the State Govt./UT Administration.
- 4. The Candidates are advised to upload all income certificates in single PDF file, while up loading the documents in the application form.

| App. No.: 202324-NOS-ANN-00001                                                                                                    |            |                             |                |                |        |                                      |          |                 |             | Applic         | ation Status : Pendir  | ıg                     |  |
|----------------------------------------------------------------------------------------------------|------------|-----------------------------|----------------|----------------|--------|--------------------------------------|----------|-----------------|-------------|----------------|------------------------|------------------------|--|
| Personal Infor                                                                                                    | mation     | Address Details             |                | Can            | didate | e Status                             | Educat   | ion Details     | Work Experi | ence Details   | Relatives Details      | Candidate's Documen    |  |
| ave you passed GRE                                                                                                    | /GMAT/TOP  | EL etc. (If Yes, Please gi  | ve             | details.)      |        |                                      |          | Yes             | ~           | jgjj gj jghj g | נפ נו פו פ             |                        |  |
| ave you applied for/                                                                                                    | get any of | fers for universities abroa | ad?            | If Yes, Please | give   | details.)                            |          | Yes             | ~           |                |                        |                        |  |
| Iniversity Name                                                                                                    |            | California University       |                |                |        |                                      | ]        | University's Ra | nk          | 1000           |                        |                        |  |
| University Address                                                                                                    |            |                             |                |                |        | Exp./ Actual Joining Date 20/04/2023 |          |                 |             |                |                        |                        |  |
| O Pure/ Applied Science/ Engineering ar     O Management/ Economic/ Finance/ Lau     @ Agriculture/ Medicine     O Humanities/ Social Science/ Fine Arts |            | nd Teo<br>N                 | chnology/ Math | ematics [STE   | M]     |                                      |          |                 |             |                |                        |                        |  |
| ubject Name*                                                                                                    |            | gjgj jgh gjghj gjgh jgh     |                |                |        |                                      |          |                 |             |                |                        |                        |  |
| egree/ Programme f                                                                                                    | or which S | :holarship is sought* 🏾 🚺   |                |                |        |                                      |          | O Masters De    | gree        | O Ph.D         | Post Doctoral Research |                        |  |
| Education I                                                                                                    | University | Name and AISHE Code         | e              |                |        | Examination                          | Name and | Stream          |             | Passing Year   | CGPA/ OGPA             | Percentage of<br>Marks |  |
|                                                                                                    |            |                             |                | 5453           |        | MCA                                  |          | CS              |             | 2023 👻         | Yes ¥ 6.00             | 78.00                  |  |
| Post Graduation/<br>Master                                                                                                    | UIM        |                             |                |                |        |                                      |          |                 |             |                |                        |                        |  |
| Post Graduation/                                                                                                    |            |                             |                | 5453           |        | MCA                                  |          | CS              |             | 2023 ¥         | Yes • 0.00             | 78.00                  |  |

#### 4. Details of Educational Qualification:

| Have you passed<br>GRE/GMAT/TOEFL etc.   | If Yes, give details from drop-down menu, otherwise select "No"                                               |
|------------------------------------------|----------------------------------------------------------------------------------------------------|
| Have you applied for/got any offer       |                                                                                                    |
| of admission from universities<br>abroad | If Yes, give details from drop-down menu, Otherwise select "No"                                               |
| University/Rank                          | Enter rank from the latest QR world ranking of the university from where you have received offer of admission |

|                                    | https://www.topuniversities.com/university-<br>rankings/world-university-rankings          |
|------------------------------------|--------------------------------------------------------------------------------------------|
| University Address                 | Address of the university where you have already joined/received offer of admission letter |
| Joining date/Expected joining date | Enter joining date/expected date of joining                                                |
| Stream                             | Select stream from the drop-down menu                                                      |
| Subject                            | Enter the subject which is relevant to Stream                                              |

**Degree/Programme for which Scholarship:** The scholarship is provided for Master's Degree, Ph.Dand Post-Doctoral Research . The relevant course need to be selected by the candidate.

## For Master Degree Course

| Education               | University Name and | I AISHE Code | Examination Nar | mination Name and Stream |       | CGPA/ OGPA Percenta<br>of Marks |              |
|-------------------------|---------------------|--------------|-----------------|--------------------------|-------|---------------------------------|--------------|
| Graduation/<br>Bachelor | University Name     | AISHE        | Examination Na  | Stream Name              | Sel 🗸 | Y∈ ✓ Grade Ma                   | Enter % of I |

- Enter University name
- > Enter the University AISHE code[referhttp://aishe.gov.in/aishe/aisheCode]

| - |                                                                        |                                                       |                             |                                                                                |                                   |                 |                    |                                                  | 48 - 55.5                                                      |                            | - |
|---|------------------------------------------------------------------------|-------------------------------------------------------|-----------------------------|--------------------------------------------------------------------------------|-----------------------------------|-----------------|--------------------|--------------------------------------------------|----------------------------------------------------------------|----------------------------|---|
|   | 🚆 भारत सरकार                                                           | GOVERNMENT                                            | OF INDIA                    |                                                                                |                                   |                 | Skip to main o     | ontent Er                                        | nglish हिन्दी A A                                              | A+ A A 🕇                   |   |
|   | Aishe<br>All India Survey o                                            | IN HIGHER EDUCATION                                   |                             | Register Nev<br>User                                                           |                                   | ogin            | Data User<br>Login | DEPA                                             | ARTMENT OF HIGHER<br>Stry of Human Resource<br>Govern          | E DEVELOPMENT              |   |
|   | Home A                                                                 | About MHRD                                            | Survey                      | Directory of Institutions                                                      | Documen                           | its and Reports | State/UT's N       | odal Office                                      | er Contact us                                                  |                            |   |
|   | Institution                                                            | AISHE Co                                              | de                          |                                                                                |                                   |                 |                    |                                                  |                                                                |                            |   |
|   | monution                                                               |                                                       | 40                          |                                                                                |                                   |                 |                    |                                                  |                                                                |                            |   |
|   |                                                                        |                                                       |                             |                                                                                |                                   |                 |                    |                                                  |                                                                |                            |   |
|   | Institution Typ                                                        | pe                                                    |                             | *State                                                                         |                                   | District        |                    | Ur                                               | niversity Type                                                 |                            |   |
|   |                                                                        |                                                       |                             |                                                                                |                                   |                 |                    |                                                  |                                                                |                            |   |
|   | University                                                             |                                                       | ~                           | Delhi                                                                          | ~                                 | All District    |                    | ~                                                | All University Type                                            |                            |   |
|   | University                                                             |                                                       | ~                           | Delhi                                                                          | •                                 | All District    |                    | •                                                | All University Type                                            |                            |   |
|   | University<br>Submit                                                   | Reset                                                 | v                           | Delhi                                                                          | ¥                                 | All District    |                    | •                                                | All University Type                                            | - •                        |   |
|   | University<br>Submit                                                   | Reset                                                 | v                           | Delhi                                                                          | ~                                 | All District    |                    | ~                                                | All University Type                                            | ~                          |   |
|   | University<br>Submit<br>Show 10                                        | Reset                                                 | ~                           | Delhi                                                                          | ~                                 | All District    |                    | •<br>Se                                          | All University Type                                            | ~                          |   |
|   | University<br>Submit<br>Show 10<br>Aishe<br>Code                       | Reset     entries     State     Name                  | District<br>Name            | Delhi<br>University Name                                                       | ~                                 | All District    |                    | ✓<br>Se                                          | All University Type<br>earch:                                  | - v                        |   |
|   | University<br>Submit<br>Show 10<br>Aishe<br>Code<br>U-0096             | entries     State     Name     Delhi                  | District     Name     South | Dehi University Name All India Institute of Med                                | v<br>lical Sciences               | All District    |                    | Se     University Institute of                   | All University Type<br>earch:<br>y Type<br>National Importance | Status<br>Active           |   |
|   | University<br>Submit<br>Show 10 -<br>Aishe<br>Code<br>U-0096<br>U-0853 | Reset       Image: state name       Dethi       Dethi | District Name South South   | Delhi University Name All India Institute of Med DELHI PHARIMACEUTI UNIVERSITY | V<br>dical Sciences<br>CAL SCIENC | All District    | RCH                | Se<br>University<br>Institute of<br>State Public | All University Type                                            | Status<br>Active<br>Active |   |

- > Enter name of the examination and stream details
- Select the year of passing from drop down menu
- CGPA/OGPA: Select "YES" if Graduation degree marking system is based on CGPA (Cumulative Grade Point Average) or based on OPGA (Overall Grade Point Average). Otherwise select "NO".
- > Enter the total percentage of marks [or enter equivalent percentage in case of CGPA/OGPA]

#### For Ph.D Course

| Education           | ation University Name and AISHE Code |       | Examination Name | xamination Name and Stream         |       | CGPA/ OGPA | Percentage of |
|---------------------|--------------------------------------|-------|------------------|------------------------------------|-------|------------|---------------|
| Post<br>Graduation/ | University Name                      | AISHE | MA/ M.Sc/ MCA/ M | MA/ M.Sc/ MCA/ N Science/ Maths/ A | Folor | New        | Enter % of Ma |

- Enter University name
- Enter the University AISHE code [refer <u>http://aishe.gov.in/aishe/aisheCode ]</u>
- Enter name of the examination and stream details
- Select the year of passing from drop down menu
- CGPA/OGPA: Select "YES" if Post Graduation degree marking system is based on CGPA (Cumulative Grade Point Average) or based on OPGA (Overall Grade Point Average). Otherwise select "NO".
- Enter the total percentage of marks [or enter equivalent percentage in case of CGPA/OGPA]

#### For Post-Doctoral Research Course

| egree/ Progra                 | mme for which Scholarshi | p is sought* |                  | Umasters Degree   | ⊖ Ph.D          | Post Doctoral Resear | cn                     |
|-------------------------------|--------------------------|--------------|------------------|-------------------|-----------------|----------------------|------------------------|
| Education                     | University Name and I    | AISHE Code   | Examination Name | and Stream        | Passing<br>Year | CGPA/ OGPA           | Percentage of<br>Marks |
| Post<br>Graduation/<br>Master | University Name          | AISHE        | MA/ M.Sc/ MCA/ N | Science/ Maths/ A | Seler           | No 🗸                 | Enter % of Ma          |
| Ph.D                          | University Name          | AISHE        | MA/ M.Sc/ MCA/ N | Science/ Maths/ A | Sele: 🗸         | No 🗸                 | Enter % of Ma          |

- Enter University name
- EntertheUniversityAISHEcode[referhttp://aishe.gov.in/aishe/aisheCode]
- Enter name of the examination and stream details

- Select the year of passing from dropdown menu
- CGPA/OGPA: Select as "YES" if Post Graduation//Ph.D degree marking system is based on CGPA (Cumulative Grade Point Average) or based on OPGA (Overall Grade Point Average).Otherwise select as "NO".
- > Enterthetotalpercentageofmarks[orenterequivalentpercentageincaseofCGPA/OGPA]

[NOTE: If the applicant's grading system is in CGPA/OGPA, the applicant has to provide the Conversion document (from CGPA/OGPA to equivalent Percentage) as per their respectiveUniversity Norms.]

5. Work Experience Details:

| जनजातीय कार्य मं<br>स्वमेन बस्बे Ministry of 7                                      | त्रालय <b>N</b><br>Tribal Affairs | ATIONAL          | <b>OVERSEAS</b>    | S SCHOLA                | ARSHIP PO                     | ORTAL                        |
|-------------------------------------------------------------------------------------|-----------------------------------|------------------|--------------------|-------------------------|-------------------------------|------------------------------|
| Deale                                                                               |                                   |                  | Update D           | eficient Documents Ad   | cceptance for Interview Wel   | come : alok@gmail.com Logout |
| App. No.: 202223-NOS-                                                               | ASS-00004                         |                  |                    | Арр                     | lication Status : Submit      | ted                          |
| Personal Information                                                                | Address Details                   | Candidate Status | Education Details  | Work Experience Details | Relatives Details             | Candidate's Document         |
| Whether currently working<br>Year of work experience*<br>Details of Work Experience | No v D<br>dfgddh                  | Work e           | xperience Area* Re | search CTeaching C      | Professional of the concerned | field Other                  |
|                                                                                     |                                   | Bac              | k Save 8           | Next                    |                               |                              |

| Whether currently working  | If you are currently working, select "Yes" otherwiseselect<br>"No".<br><b>Note:</b> upload ITR or Form16 if currently working for theyear<br>2022-23. |
|----------------------------|----------------------------------------------------------------------------------------------------|
| Year of work experience    | Select No. of years of experience from drop down menu                                                                                                 |
| Work experience Area       | Select work experience area from the given options                                                                                                    |
| Details of work experience | Please provide experience details in brief                                                                                                    |

6. Details of relatives who have already availed NOS Scholarship:

| जनजातीय कार्य मंत्रालय<br>Ministry of Tribal | Affairs NATIONA                                       | L OVERSEAS SC                              | CHOLARSHIP P                    | ORTAL                        |
|----------------------------------------------|-------------------------------------------------------|--------------------------------------------|---------------------------------|------------------------------|
|                                              |                                                       |                                            | Update profile V                | Velcome : s@gmail.com Logout |
| Back                                         |                                                       |                                            |                                 |                              |
| App. No.: 202324-NOS-ANN-0                   | 00001                                                 |                                            | Application Status : Pendin     | g                            |
| Personal Information                         | Address Details Candidate Status                      | Education Details Work Exper               | ience Details Relatives Details | Candidate's Document         |
| Has any of your brother/ sister been awa     | arded this Scholarship? If so, please state their nam | e, relationship with you and year of award | Yes 🗸                           |                              |
| Name Amit                                    |                                                       | Relationship                               | Brother                         |                              |
| Year of Award 2023                           | ~                                                     |                                            |                                 |                              |
|                                              | В                                                     | ack Save & Next                            |                                 |                              |

**Note#** If any relative been awarded the NOS Scholarship earlier for ST, kindly provide the required information.

### 7. Candidate's Documents:

| Personal Information                                                                                                    | Address Datails                                                                                                    | Candidate Status                                                                                           | Education Datails                                                               | Work Experience Details       | Polativos Dotails                                                                                               | Candidate's Document |
|----------------------------------------------------------------------------------------------------|----------------------------------------------------------------------------------------------------|----------------------------------------------------------------------------------------------------|---------------------------------------------------------------------------------|-------------------------------|----------------------------------------------------------------------------------------------------|----------------------|
| reisonarmonnation                                                                                                    |                                                                                                    |                                                                                                    | Education Details                                                               | Work Experience Details       | Relatives Details                                                                                               | Canuldate's Document |
| ocuments are compulsor                                                                                                    | y to be uploaded in Digilocker.                                                                                                    |                                                                                                    |                                                                                 |                               |                                                                                                    |                      |
| quired Documents :-                                                                                                    |                                                                                                    |                                                                                                    |                                                                                 |                               |                                                                                                    |                      |
| OB Cortificate (10th Ma                                                                                                    | mage file only)<br>whetheat ( Contificate in RDE or                                                                                                    | 442                                                                                                    |                                                                                 |                               |                                                                                                    |                      |
| amily Income Certificate                                                                                                    | (PDF only)                                                                                                    |                                                                                                    |                                                                                 |                               |                                                                                                    |                      |
| aster Degree(Marksheet)                                                                                                    | ) and Conversion factor formulae                                                                                                    | from CGPA to equivalent percent                                                                            | of mark (if applied in Ph.D                                                     | or Post Doctoral Research) (P | DF only)                                                                                                    |                      |
| n.D(Marksheet) and Conv                                                                                                    | version factor formulae from CGP                                                                                                    | A to equivalent percent of mark (ii                                                                        | f applied in Post Doctoral                                                      | Research) (PDF only)          | 1999 - 1999 - 1997 - 1997 - 1997 - 1997 - 1997 - 1997 - 1997 - 1997 - 1997 - 1997 - 1997 - 1997 - 1997 - 1997 - |                      |
| and and and the share and an                                                                                                    | d Conversion factor formulae fro                                                                                                    | m CGPA to equivalent percent of n                                                                          | nark (if applied in Master                                                      | Degree) (PDF only)            |                                                                                                    |                      |
| raduation(marksheet) an                                                                                                    |                                                                                                    |                                                                                                    |                                                                                 |                               |                                                                                                    |                      |
| T Certificate (PDF only)                                                                                                    | )                                                                                                    |                                                                                                    |                                                                                 |                               |                                                                                                    |                      |
| ST Certificate (PDF only)<br>VTG Certificate (If belong                                                                                                    | )<br>gs to PVTG) (PDF only)                                                                                                    |                                                                                                    |                                                                                 |                               |                                                                                                    |                      |
| ST Certificate (PDF only<br>VTG Certificate (If belong<br>opy of latest Tax-Assesm                                                                                                    | )<br>gs to PVTG) (PDF only)<br>eent (ITR/ Form-16) (PDF only)                                                                                                    |                                                                                                    |                                                                                 |                               |                                                                                                    |                      |
| ST Certificate (PDF only<br>ST Certificate (PDF only<br>VTG Certificate (If belong<br>opy of latest Tax-Assesm<br>dmission or Offer Letter                                                                                                    | )<br>gs to PVTG) (PDF only)<br>eent (ITR/ Form-16) (PDF only)<br>(PDF only)                                                                                                    | Teteb Desumants from                                                                                       | Diell ookor for linkin                                                          |                               |                                                                                                    |                      |
| aduation(MarKsheet) an<br>ST Certificate ( <b>PDF only</b><br>VTG Certificate (If belong<br>opy of latest Tax-Assesm<br>dmission or Offer Letter (<br>sur required documents a                                                                                                    | )<br>gs to PVTG) (PDF only)<br>eent (ITR/ Form-16) (PDF only)<br>(PDF only)<br>re available in Digilocker then pl                                                                                                    | ease [Fetch Documents from                                                                                 | <u>n DigiLocker for linkir</u>                                                  | no]                           |                                                                                                    |                      |
| raduation(marksheet) an<br>ST Certificate (PDF only)<br>VTG Certificate (If belong<br>opy of latest Tax-Assesm<br>dmission or Offer Letter<br>our required documents a<br>Require                                                                                                    | )<br>js to PVTG) (PDF only)<br>isent (ITR/ Form-16) (PDF only)<br>(PDF only)<br>are available in Digilocker then pli<br>d Documents                                                                                                    | ease <mark>[Fetch Documents fron</mark>                                                                    | <u>1 DigiLocker for linkir</u>                                                  | 10]<br>Linked Documents       |                                                                                                    |                      |
| T Certificate (PDF only)<br>VTG Certificate (If belong<br>opy of latest Tax-Assesm<br>dmission or Offer Letter i<br>sour required documents a<br>Required<br>Profile/Pe                                                                                                    | )<br>js to PVTG) (PDF only)<br>isent (ITR/ Form-16) (PDF only)<br>(PDF only)<br>are available in Digilocker then pi<br>d Documents<br>arsonal Photo                                                                                                    | ease [Fetch Documents from                                                                                 | <u>1 DigiLocker for linkir</u>                                                  | 19]<br>Linked Documents       |                                                                                                    |                      |
| To Certificate (PDF only)<br>VTG Certificate (If belong<br>opy of latest Tax-Assesm<br>dmission or Offer Letter<br>our required documents a<br>Require<br>Profile/Pe<br>DOB Cert                                                                                                    | )<br>ps to PVTG) (PDF only)<br>ps to PVTG) (PDF only)<br>(PDF only)<br>(PDF only)<br>d Documents<br>arsonal Photo<br>tificate                                                                                                    | ease [Fetch Documents fron                                                                                 | 1 DigiLocker for linkir                                                         | Linked Documents              |                                                                                                    | _                    |
| Taduation(marksheet) and<br>ST Certificate (IP De only)<br>VTG Certificate (If belong<br>opy of latest Tax-Assesm<br>dmission or Offer Letter  <br>uur required documents a<br>Required<br>Profile/Pe<br>DOB Cert<br>Family In                                                                              | )<br>ps to PVTG) (PDF only)<br>ps to PVTG) (PDF only)<br>(PDF only)<br>rere available in Digilocker then pl<br>d Documents<br>prional Photo<br>iffcate<br>come Certificate                                                                                                    | ease <mark>(Fetch Documents fron</mark>                                                                    | <u>1 DigiLocker for linkir</u>                                                  | 13]<br>Linked Documents       |                                                                                                    |                      |
| Tacuston(marksheet) and<br>ST Certificate (If belong<br>opy of latest Tax-Asseem<br>dmission or Offer Letter i<br>sur required documents a<br>Required<br>Profile/PP<br>DOB Cert<br>Family In<br>ST Certificate                                                                                             | )<br>ps to PVTG) (PDF only)<br>ps to PVTG) (PDF only)<br>(PDF only)<br>re available in Digliocker then pl<br>d Documents<br>resonal Photo<br>tificate<br>icome Certificate<br>icate                                                                                                    | ease [Fetch Documents fron                                                                                 | n DigiLocker for linkir                                                         | 10]<br>Linked Documents       |                                                                                                    |                      |
| raduation (rain/stitlet) and<br>T Certificate (If belong)<br>VTG Certificate (If belong)<br>opy of latest Tax-Assess<br>dmission or Offer Letter<br>Profile/Pe<br>DOB Cert<br>Family In<br>ST Certifi<br>Master D<br>(If CGPA)                                                                              | )<br>sto PVTG) (PDF only)<br>ent (ITR/ Form-16) (PDF only)<br>(PDF only)<br>are available in Digliockar then pl<br>d Documents<br>arsonal Photo<br>tificate<br>acome Certificate<br>icate<br>egree(Marksheet) and Conversio                                                                      | ease <b>(Fetch Documents fron</b><br>n factor formulae from CGPA to eq                                     | DigiLocker for linkin                                                           | III Linked Documents          |                                                                                                    |                      |
| raduation (rain/Street), and<br>T Certificate (If belong<br>ony of latest Tax-Assess<br>dmission or Offer Letter<br>ur required documents a<br>profile/Pe<br>DOB Cert<br>Family In<br>ST Certifi<br>Master D<br>(If CSPA)<br>Ph.D(Mar                                                                       | )<br>gs to PVTG) (PDF only)<br>gs to PVTG) (PDF only)<br>(PDF only)<br>are available in Digliocker then pl<br>d Documents<br>resional Photo<br>tificate<br>come Certificate<br>icate<br>egree(Marksheet) and Conversion<br>(skeheet) and Conversion factor for                                   | asse [Fetch Documents from                                                                                 | DigiLooker for linkin     uivalent percent of mark     ercent of mark (if CGPA) | 10]<br>Linked Documents       |                                                                                                    |                      |
| raduation(mafk3Heet) all<br>TC Certificate (If belong<br>yoy of latest Tax-Assess<br>dmission or offer Letter-<br>nur required documents a<br>profile/Pe<br>DoB Cert<br>Family In<br>ST Certifi<br>Matser D<br>(ff CGPA)<br>Ph.D(Mat                                                                        | )<br>ps to PVTG) (PDF only)<br>ps to PVTG) (PDF only)<br>(PDF only)<br>re available in Digliocker then pl<br>d Documents<br>priorial Photo<br>tiffcate<br>cate<br>egree(Marksheet) and Conversion<br>rksheet) and Conversion factor for<br>tiffcate                                              | ease IFetch Documents from                                                                                 | DigiLocker for linkir     uivalent percent of mark ercent of mark (if CGPA)     | ICI<br>Linked Documents       |                                                                                                    |                      |
| Taduation (markafilet), and<br>ST Certificate (If belong)<br>VTG certificate (If belong)<br>opy of latest Tax-Assess<br>dimission or Offer Letter:<br>var required documents a<br>required<br>Profile/Pe<br>DOB cert<br>Family In<br>ST Certifi<br>Master D<br>(If CGPA)<br>Ph.D(Mar<br>PVTG Ce<br>Admissio | )<br>sto PVTG) (PDF only)<br>ent (ITR/ Form-16) (PDF only)<br>(PDF only)<br>are available in Digliocker then pl<br>d Documents<br>resonal Photo<br>tificate<br>come Certificate<br>cate<br>egree(Marksheet) and Conversio<br>rksheet) and Conversion factor for<br>tificate<br>n or Offer Letter | ease <b>[Fetch Documents fron</b><br>n factor formulae from CGPA to eq<br>rmulae from CGPA to equivalent p | n DigiLocker for linkin<br>uivalent percent of mark<br>ercent of mark (if CGPA) | Cinked Documents              |                                                                                                    |                      |

- Fetching of document from Digi locker: Candidate can fetch the document from the Digilocker by clicking on Option No3. Fetch Documents from Digi Locker for linking.
- It will redirect the applicant to the Digi locker window, then applicant have to sign in and click on "allow" button to get the documents from the Digi-locker.

| cinoc       |                                                                                              |
|-------------|----------------------------------------------------------------------------------------------|
| 2           | Get the list of issued documents.                                                            |
| 2           | Download the issued documents.                                                               |
| -           | Get the list of uploaded documents and folders.                                              |
| 2           | Download the uploaded documents.                                                             |
| <u>8</u>    | Upload documents to your DigiLocker.                                                         |
| By c<br>app | licking Allow, you provide your consent to allow this<br>lication to access your DigiLocker. |
|             | Deny Allow                                                                                   |

- After click on allow button, applicant will get the access for the section of "IssuedDocuments" and "Uploaded documents" on the application form.
- To "**Retrieve issued document"** applicant needs to click on Retrieve button.

|                                         |                                                                                                    | 🗹 📄 Aad                                       | haar Card                                    |                         |        |
|-----------------------------------------|----------------------------------------------------------------------------------------------------|-----------------------------------------------|----------------------------------------------|-------------------------|--------|
|                                         |                                                                                                    | Driv                                          | ing License                                  |                         |        |
|                                         |                                                                                                    |                                               |                                              |                         |        |
|                                         |                                                                                                    | PAN                                           | Verification Record                          |                         |        |
|                                         |                                                                                                    | Res                                           | idence Certificate                           |                         |        |
|                                         |                                                                                                    |                                               | Retrieve                                     |                         |        |
| SI No.                                  | Link Document                                                                                        |                                               | Document Name                                | Issuer                  |        |
| ï                                       | Select                                                                                               | •                                             | Aadhaar Card                                 | ADHAR                   | Delete |
| 2                                       | -Select-<br>Profile/ Personal Photo                                                                  |                                               | ving License                                 | DRVLC                   | Delete |
| 3                                       | ST/PVTG Certificate                                                                                  |                                               | N Verification Record                        | PANCR                   | Delete |
|                                         | All Year/ Semester Marksheet (Mar<br>Family Income Certificate<br>Valid Document for University Regi | ster Degree) in one p<br>istration/ Admission | Link Document                                |                         |        |
| . Declaration By                        | The Applicant/ आवेदक द्वारा घोषणा                                                                    |                                               | 8                                            |                         |        |
|                                         |                                                                                                    | I agree to                                    | the following: /मैं निम्नलिखित व             | <u>के लिए सहमत हूँ।</u> |        |
| i. I have read a<br>मैंने पंजीकरण के लि | nd understood the guidelines for n<br>ाए दिशानिर्देशों को पढ़ा और समझा है।                           | egistration.                                  |                                              |                         |        |
| ii. I am aware t                        | hat if more than one application is                                                                  | found to be filled                            | all my applications are liable to be rejecte | d.                      |        |

 Retrieve Other Documents : By clicking on "Retrieve other documents "you will get those documents which have been uploaded by you in DigiLocker.

|             | <ul> <li>Family Lincome Certificate.odf</li> <li>Master Degree(Marksheet) and Conversion fa</li> <li>Profile Personal Photo:log</li> <li>DOB Certificate.odf</li> <li>DOB Certificate.odf</li> <li>PUTG Certificate.odf</li> <li>Copy of latest Tax Assessment (ITR Form 16)</li> <li>ST Certificate.odf</li> </ul> | stor for adf                    |        |        |
|-------------|----------------------------------------------------------------------------------------------------|---------------------------------|--------|--------|
| Sl No.      | Link Document Name                                                                                                    |                                 | Issuer |        |
| 1           | -Select- V Family Income Certificate.pdf                                                                                                    |                                 | OTHER  | Delete |
| 2           | -Select-<br>Profile/Personal Photo                                                                                                    | ion factor for.pdf              | OTHER  | Delete |
| 3           | DOB Certificate Family Income Certificate                                                                                                    |                                 | OTHER  | Delete |
| 4           | ST Certificate<br>Graduation(Marksheet) and Conversion factor formulae from CGPA to equivalent percent of mark (if CG                                                                                                    | PA)                             | OTHER  | Delete |
| 5           | PVTG Certificate<br>Copy of latest Tax-Assesment (ITR/ Form-16)                                                                                                    |                                 | OTHER  | Delete |
| 6           | -Select- Copy of latest Tax Assessment (ITF                                                                                                    | Form 16) .pdf                   | OTHER  | Delete |
| 7           | ST Certificate.pdf                                                                                                    |                                 | OTHER  | Delete |
| on By The A | Link Documer<br>Applicant/ आवेदक द्वारा घोषना<br>I agree to the following: /मैं नि                                                                                                    | प्र<br>प्रलिखित के लिए सहमत हँ। |        |        |

• Link Document: Applicant is required to Link all the relevant documents on their respective Place.

**Declaration by the Applicant:** Read declaration part carefully and submit your application.

|                                                                                                    | Required Documents                                                                                                    | Linked Documents                                                                                                    |             |
|----------------------------------------------------------------------------------------------------|----------------------------------------------------------------------------------------------------|----------------------------------------------------------------------------------------------------|-------------|
|                                                                                                    | Profile/Personal Photo                                                                                                    |                                                                                                    |             |
|                                                                                                    | DOB Certificate                                                                                                    |                                                                                                    |             |
|                                                                                                    | Family Income Certificate                                                                                                    |                                                                                                    |             |
|                                                                                                    | ST Certificate                                                                                                    |                                                                                                    |             |
|                                                                                                    | Master Degree(Marksheet) and Conversion factor formulae from CGPA to equivalent percent of mark<br>(If CGPA)                                                                                                    |                                                                                                    |             |
|                                                                                                    | Ph.D(Marksheet) and Conversion factor formulae from CGPA to equivalent percent of mark (if CGPA)                                                                                                    |                                                                                                    |             |
|                                                                                                    |                                                                                                    |                                                                                                    |             |
|                                                                                                    | PVTG Certificate                                                                                                    |                                                                                                    |             |
|                                                                                                    | PVTG Certificate Admission or Offer Letter                                                                                                    |                                                                                                    |             |
| i, I have read and<br>मैंने पंजीकरण के लिए<br>में पालकर हूं कि परि<br>III. I am aware th<br>में जागरूक हूं कि परि<br>III. I hereby decla<br>incorrect or I do<br>Jules, regulations | pVTG Certificate<br>Admission or Offer Letter<br><b>I agree to the following: /मैं निम्रसिखित</b><br>d understood the guidelines for registration.<br>दिखानिर्देतों को पढ़ा और समझा है।<br>at if more than one application is found to be filled all my applications are liable to be rejected.<br>दे एक से अधिक आवेदन भरे हुए पाए जाते हैं, तो मेरे सभी आवेदन अस्वीकार कर दिए जाने पोप्प हैं।<br>are that all statements made in the application are true, complete and correct to the best of my knowled<br>not satisfy the eligibility oriteria, my candidature will be cancelled / terminated, without assigning any re<br>s and procedures for the application (NOS-2022-34 applied) for. | के लिए सहमत हूँ।<br>ge and belief. I understand that in the event of any information being fo<br>asons thereof. I have read the contents of the advertisement and agree | ound untrue |

- Read the declaration table carefully before you submitting your application. When you are submitted the application then it will be automatically considered that you have agreed to the Norms and conditions written in the Declaration Section.
- The applicant needs to click "Save As Draft" button whenever required to resume

the application form in edit mode.

Click on "Submit" button for final submission of the Application. (Any information cannot be updated/edited, if application submitted successfully.)

### Important links:

| Particulars                           | Links for support                                           |  |  |  |
|---------------------------------------|-------------------------------------------------------------|--|--|--|
| Online<br>application<br>registration | https://overseas.tribal.gov.in/                             |  |  |  |
| ST Community                          | https://tribal.nic.in/downloads/statistics/AnnualReport/ARE |  |  |  |
| name                                  | nglish2122.pdf                                              |  |  |  |
|                                       | (i) Annexure-5B, page no 190,                               |  |  |  |
|                                       | (ii) Notifications for Scheduling/ De-Schedulingof STs      |  |  |  |
|                                       | https://tribal.nic.in/Clm.aspx                              |  |  |  |
|                                       |                                                             |  |  |  |
| PVTG                                  | https://tribal.nic.in/downloads/statistics/AnnualReport/ARE |  |  |  |
| Community                             | ngli sh2122.pdf                                             |  |  |  |
| name                                  |                                                             |  |  |  |
|                                       | (iii) Annexure-9A, page no 238,                             |  |  |  |
|                                       | (iv) Notifications for Scheduling/ De-Schedulingof STs      |  |  |  |
|                                       | https://tribal.nic.in/Clm.aspx                              |  |  |  |
|                                       |                                                             |  |  |  |
| AISHE code                            | https://aishe.gov.in/aishe/aisheCode                        |  |  |  |
| Digi locker                           | https://www.digilocker.gov.in/                              |  |  |  |
| Students'                             | https://tribal.nic.in/Grievance/GrievanceLogin.aspx         |  |  |  |
| query/grievances                      |                                                             |  |  |  |
| Land Phone                            | 011-23345770                                                |  |  |  |
| mail id                               | fellowship-tribal@nic.in                                    |  |  |  |